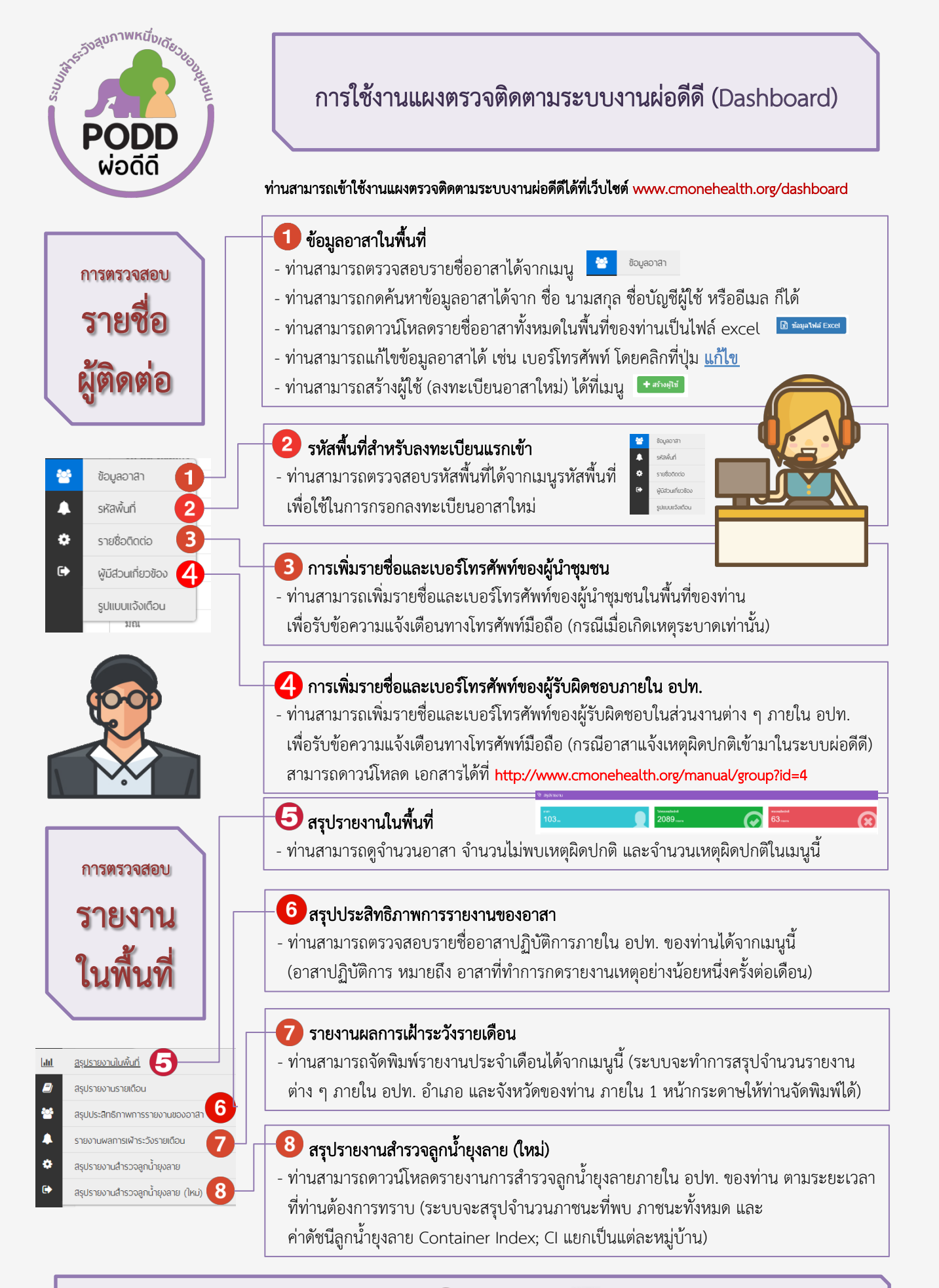

โครงการผ่อดีดี มหาวิทยาลัยเชียงใหม่ 🕓 053-948075 😽 www.cmonehealth.org

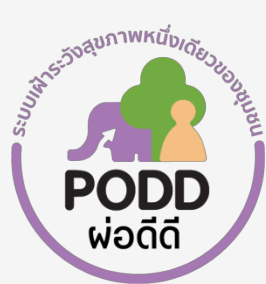

# การใช้งานแผงตรวจติดตามระบบงานผ่อดีดี (Dashboard)

|                                                                                                    | N 1690 191 19916.0 18.00 119990                                                                                                    |                                                                                                    |
|----------------------------------------------------------------------------------------------------|----------------------------------------------------------------------------------------------------|----------------------------------------------------------------------------------------------------|
| การตรวจสอบ<br>รายการ<br>รายงาน                                                                                                    |                                                                                                    | ประเภทรายงาน <ul> <li>ท่านสามารถเลือกประเภทรายงานต่าง ๆ ที่ท่านสนใจได้จากเมนูนี้ เช่น</li> <li>ประเภทรายงาน: อังสรมีปน(คาย O สัตรภัด O อาหารปลอดภัย O สุมครองสุบริโภค</li> <li>หากไม่เลือกประเภทรายงานอย่างใดอย่างหนึ่ง ระบบจะแสดงผล</li> <li>ประเภทรายงานทั้งหมดในพื้นที่ของท่าน</li> </ul>                                                                       |
| <ul> <li>รายการรายงาน</li> <li>ประเภทรายงาน</li> <li>รายงาน</li> <li>ดัดว์กัด 0 อาหารปลอดภัย 0 คุ่มครองยุ่มริโภค 1</li> <li>ดังนวดล้อม 0 ภัยธรรมชาติ 0 โรคโนคน 0 ไฟป่า 0 คนเข้าป่า</li> <li>0 จุดหรือก็จกรรมเสี่ยงต่อภัยสุขภาพ</li> </ul> |                                                                                                    | <ul> <li>2 สถานะรายงาน</li> <li>- ท่านสามารถเลือกสถานะรายงานตามประเภทของรายงานที่ท่านสนใจ<br/>เช่น ประเภทรายงาน: <ul> <li>๑๕๑๕๗๖๗๔๓๓</li> <li>→ สถานะรายงาน: <ul> <li>๐แหลุฒบด</li> <li>หากไม่เลือกสถานะรายงานอย่างใดอย่างหนึ่ง ระบบจะแสดงผล<br/>สถานะรายงานทั้งหมดตามประเภทรายงาน</li> </ul> </li> </ul></li></ul>                                                |
| <ul> <li></li></ul>                                                                                                    | งทั้งหมด                                                                                                    | <b>3 ช่วงเวลา</b><br>- ท่านสามารถเลือกช่วงเวลาของรายงานที่ท่านต้องการทราบ                                                                                                    |
| <ul> <li>ดังแต่รบที</li> <li>ดังแต่รบที</li> <li>ดังแต่รบที</li> </ul>                                                                                                    | ถึงวนที่                                                                                                    | <b>4 พื้นที่</b><br>- ท่านสามารถเลือกพื้นที่ (หมู่บ้าน) ที่ท่านต้องการทราบรายงานในพื้นที่                                                                                                    |
| <ul> <li>Ex. เทศบาลนครเชียงใหม่</li> <li>คุณสามารถเลือกใต้หลายหน่วยงาน</li> <li>พื้นที่</li> <li>Ex. อำเภอริม</li> <li>คุณสามารถเลือกใต้หลายพื้นที่</li> <li>ซ้าต้งคำการค้นหา</li> </ul>                                                  |                                                                                                    | 5 รายงานติดตาม - ท่านสามารถเลือกให้ระบบแสดงผลแบบ รวม รายงานติดตาม หรือ เฉพาะ รายงานติดตาม หรือ ไม่รวม รายงานติดตาม อย่างใดอย่าง หนึ่งก็ได้ หากไม่กดเลือก ระบบจะแสดงผลแบบ รวม รายงานติดตาม                                                                                                    |
| <ul> <li>ราม รายงานติดตาม</li> <li>เฉพาะ รายงานติดตาม</li> <li>"ม่รวม รายงานติดตาม</li> <li>"ม่รวม รายงานติดตาม</li> <li>แสดงรายงานทดสอบ</li> </ul>                                                                                       | รับหา                                                                                                    | 6 แสดงรายงานทดสอบ<br>- ท่านสามารถเลือกให้ระบบแสดงรายงานทดสอบได้<br>(กรณีที่มีรายงานทดสอบจากอาสาเข้ามาในระบบผ่อดีดี)                                                                                                    |
| รายสะเวียง<br>สราย เรามหมายคุณรังส์มนต์?<br>พบ กลั่นเมือง(สัตวิก) ประสานวน 50 ตัว, ตาอร่าน<br>ทั้นที่<br>วิมรีกายงาน<br>รับส์เกิดเหตุ<br>ประเภทรายงาน<br>ผู้รายงาน<br>ผู้รายงาน<br>และวิมระดำหนัง                                         | าย<br>วน 120 ตัว จากรโจรมด 250 ตัว จำนวนเส้า/ตอกข่างเสียงที่มีอากา<br>น้ำแอแม้ง องค์การที่ราสร้ามสายตกองแขก สำนอแม่แจม<br>พฤศัสมร์ 9 พฤศจิกายน 2017 15.09<br>พฤศัสมร์ 9 พฤศจิกายน 2017<br>สัตว์ไวยต่าย<br>จานาจิลเหรี จันกุญ<br>9 มา 7 คายหาย ค.แม่เจ่น จ.เปียงใหม่ 50270<br>081-1621021 | <ul> <li>การตรวจสอบรายละเอียดรายงาน</li> <li>ท่านสามารถเข้าไปดูรายละเอียดรายงานที่อาสารายงานเข้ามาใน<br/>ระบบได้ โดยระบบจะแสดงข้อมูล พื้นที่เกิดเหตุการณ์ผิดปกติ<br/>ผู้รายงาน เบอร์โทรศัพท์ติดต่อ และรายละเอียดต่าง ๆ</li> <li>ให้ท่านติดตามการรายงานของอาสา จากนั้นพิมพ์รายละเอียดลงไปใน<br/>ช่องความคิดเห็น เพื่อเก็บไว้เป็นข้อมูลสำหรับพิจารณาต่อไป</li> </ul> |
| เบอร์โพรของโครงการ                                                                                                    | 0979233149                                                                                                    | - เหทานประสานงานไปยังหน่วยงานที่เกี่ยวข้องเพื่อระงับเหตุผิดปกติ                                                                                                    |

โครงการผ่อดีดี มหาวิทยาลัยเชียงใหม่ 🕓 053-948075

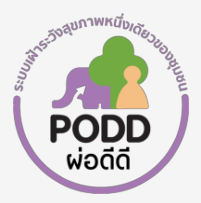

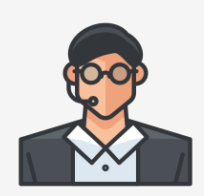

## 1. ผู้ดูแลระบบผ่อดีดีเป็นใคร

**ตอบ** = ผู้ดูแลระบบผ่อดีดี หมายถึง เจ้าหน้าที่ ๆ นายกองค์กรปกครองส่วนท้องถิ่น (อปท.) มอบหมายให้ดูแลงานที่เกี่ยวข้องกับ ระบบผ่อดีดีภายในท้องถิ่นนั้น โดยอาจจะเป็นเจ้าหน้าที่ ๆ ทำงานเกี่ยวข้องกับสุขภาพคน สุขภาพสัตว์ และสิ่งแวดล้อม และมี ทักษะความสามารถในการใช้งานเทคโนโลยี

## 2. ผู้ดูแลระบบผ่อดีดีมีหน้าที่อะไร

**ตอบ** = ผู้ดูแลระบบผ่อดีดี มีหน้าที่สำคัญในการเป็นผู้เชื่อมประสานระหว่างอาสาพื้นที่ของท่าน กับหน่วยงานที่เกี่ยวข้องต่าง ๆ ทั้งภายใน และภายนอก อปท. เพื่อวางแผนหาแนวทางแก้ไข และระงับเหตุผิดปกติที่อาสาทำการรายงานผ่านแอปพลิเคชัน ผ่อดีดีเข้ามาในระบบ

## 3. เครื่องมือในการทำงานของผู้ดูแลระบบผ่อดีดีคืออะไร

**ตอบ** = ผู้ดูแลระบบผ่อดีดีจะมีเครื่องมือในการทำงาน คือ แผงตรวจติดตามระบบงานผ่อดีดี (dashboard) สำหรับตรวจสอบ ข้อมูลการรายงานของอาสา แก้ไขข้อมูลรายชื่อผู้ติดต่อ และตรวจติดตามการทำงานของอาสา

### 4. ระบบการแจ้งเตือนอัตโนมัติทำงานอย่างไร

**ตอบ** = เมื่ออาสารายงานเหตุการณ์ผิดปกติผ่านแอปพลิเคชันผ่อดีดีแล้ว ระบบจะทำการประมวลผลว่าเหตุการณ์นั้นตรงตาม นิยามเหตุระบาด (กรณีรายงานที่เกี่ยวข้องกับสุขภาพสัตว์และสุขภาพคน) หรือนิยามเหตุผิดปกติ (กรณีรายงานที่เกี่ยวข้องกับสิ่ง แวดล้อม) เมื่อตรงตามนิยามแล้วนั้น ระบบจะทำการส่งข้อความแจ้งเตือนไปยังโทรศัพท์มือถือของผู้ที่มีส่วนเกี่ยวข้องภายใน อปท. (ตามที่ท่านได้ตั้งค่าไว้ตั้งแต่แรก) และระบบยังส่งข้อความไปยังผู้ที่มีส่วนเกี่ยวข้องภายนอก อปท. (ตามที่ระบบได้ตั้งค่าไว้ อัตโนมัติ) เมื่อมีการเปลี่ยนสถานะรายงานระบบจะส่งข้อความไปยังผู้ที่มีส่วนเกี่ยวข้องเพื่ออัพเดทสถานการณ์ในพื้นที่จนกระทั่ง ควบคุมเหตุเสร็จสิ้นแล้ว

## 5. การเพิ่มข้อมูลรายชื่อผู้ติดต่อทำอย่างไร

**ตอบ** = ให้ท่านเข้าไปที่เมนู ไอคอนรูปคนสามคน 👻 แล้วเลือกรายชื่อผู้มีส่วนเกี่ยวข้อง จากนั้นเลือกประเภทการรายงาน และสถานะรายงานที่ท่านต้องการให้ระบบส่งข้อความแจ้งเตือนไปยังบุคคลนั้น โดยพิมพ์ชื่อและเบอร์โทรศัพท์มือถือดังราย ละเอียดตามตัวอย่างที่แสดงในระบบ

## การพิมพ์รายงานผลการเฝ้าระวังรายเดือนทำอย่างไร

**ตอบ** = ให้ท่านเข้าไปที่เมนู ไอคอนรูปกราฟ **แ** แล้วเลือกรายงานผลการเฝ้าระวังรายเดือน จากนั้นคลิกเดือนที่ต้องการทราบ ข้อมูล ระบบจะทำการสรุปภายใน 1 หน้ากระดาษ เพื่อให้ท่านจัดพิมพ์ได้

## 7. การสมัครใช้งานแอปพลิเคชันผ่อดีดีจากโทรศัพท์มือถือระบบปฏิบัติการ IOS

**ตอบ** = แอปพลิเคชันผ่อดีดีในระบบปฏิบัติการ IOS ยังอยู่ในขั้นตอนการพัฒนา ดังนั้นขั้นตอนการสมัครใช้งานจึงต้องทำใน โทรศัพท์มือถือระบบปฏิบัติการ Android หรือสมัครผ่านแผงตรวจติดตามระบบงานผ่อดีดี (dashboard) แล้วจึงนำชื่อบัญชีผู้ใช้ และรหัสผ่านกรอกไปยังโทรศัพท์มือถือระบบปฏิบัติการ IOS เพื่อใช้งานต่อไป

## 8. หากอาสาลืมรหัสผ่านท่านจะทำอย่างไร

ตอบ = ให้ท่านเข้าไปที่เมนู ไอคอนรูปคนสามคน 🔎 แล้วเลือกข้อมูลอาสา จากนั้นพิมพ์ค้นหาอาสาตามรายชื่อดังตัวอย่าง

โครงการผ่อดีดี มหาวิทยาลัยเซียงใหม่ . 🍤 053-948075 . 😚 www.cmonehealth.org

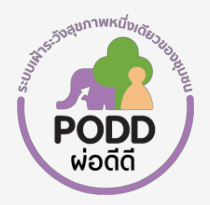

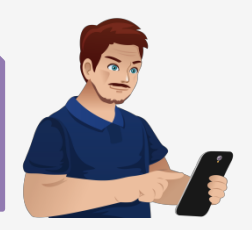

#### 1. อาสาสมัครผ่อดีดีเป็นใคร

**ตอบ** = อาสาสมัครผ่อดีดี หมายถึง ผู้ที่ได้รับมอบหมายให้เป็นตัวแทนจิตอาสาประจำท้องถิ่นนั้น โดยได้รับการคัดเลือกจากเจ้า หน้าที่ อปท. ในท้องถิ่นนั้นเอง คุณลักษณะสำคัญของอาสาสมัครผ่อดีดี คือ เป็นผู้ที่มีความช่างสังเกต มีจิตสาธารณะ เป็นที่รู้จัก ของคนในชุมชน สามารถทำงานร่วมกับชาวบ้าน และเจ้าหน้าที่ อปท. ได้เป็นอย่างดี มีความสามารถในการใช้งานโทรศัพท์สมา ร์ทโฟน และมีสมาร์ทโฟนเป็นของตัวเอง

#### 2. อาสาสมัครผ่อดีดีมีหน้าที่อะไร

**ตอบ** = อาสาสมัครผ่อดีดี มีหน้าที่สำคัญในการสอดส่องดูแลคนในชุมชน และสังเกตความผิดปกติที่เกี่ยวข้องกับสุขภาพคน สุขภาพสัตว์ และสิ่งแวดล้อมที่เกิดในชุมชน หากพบเหตุผิดปกติให้ทำการรายงานเหตุผ่านแอปพลิเคชันผ่อดีดี และเมื่อมีเจ้า หน้าที่ อปท. ติดต่อกลับมาสามารถเป็นผู้ประสานงานระหว่างคนในชุมชนและหน่วยงานส่วนท้องถิ่นได้ และควรติดตามเหตุผิด ปกติที่ตนเองรายงานนั้นจนกว่าจะกลับสู่สภาวะปกติ

## 3. เครื่องมือในการทำงานของอาสาสมัครผ่อดีดีคืออะไร

**ตอบ** = อาสาสมัครผ่อดีดีจะมีเครื่องมือในการทำงาน คือ แอปพลิเคชันผ่อดีดี ที่สามารถเปิดใช้งานได้จากโทรศัพท์สมาร์ทโฟน

#### 4. แอปพลิเคชันผ่อดีดีสามารถดาวน์โหลดได้จากไหน

ตอบ = สำหรับอาสาที่ใช้งานสมาร์ทโฟนระบบปฏิบัติการ IOS ท่านสามารถดาวน์โหลดแอปพลิเคชันได้ที่ **▲สุรรรระ** ส่วนอาสาที่ ใช้งานสมาร์ทโฟนระบบปฏิบัติการ Andriod ท่านสามารถดาวน์โหลดแอปพลิเคชันได้ที่ **▶ट्यूराज्य** แล้วกดค้นหาแอปพลิเคชันผ่ อดีดี โดยพิมพ์คำว่า "ผ่อดีดี หรือ PODD" แล้วกดดาวน์โหลด 🔝 หากไม่สามารถดาวน์โหลดได้ให้ลองลบข้อมูลบางส่วนที่ไม่ ใช้งานออกก่อนเพื่อเพิ่มพื้นที่ว่างในสมาร์ทโฟน เช่น รูปภาพ วิดีโอ และแอปพลิเคชันที่ไม่ได้ใช้งาน

#### 5. อาสาสมัครผ่อดีดีจะสมัครใช้งานแอปพลิเคชันผ่อดีดีได้อย่างไร

**ตอบ** = เมื่อท่านดาวน์โหลดแอปพลิเคซันผ่อดีดีแล้ว ให้ท่านกดเลือก "ลงทะเบียน" จากนั้นแอปพลิเคซันจะให้กรอกรหัสพื้นที่ ซึ่งรหัสพื้นที่นี้จะได้มาจากเจ้าหน้าที่ อปท. แล้วจึงทำการกดต่อไป แล้วกรอก ชื่อ (ไม่ต้องใส่คำนำหน้า) นามสกุล เลขที่บัตร ประจำตัวประชาชน และเบอร์โทรศัพท์มือ แล้วจึงตรวจสอบข้อมูลอีกครั้งก่อนกดลงทะเบียน แอปพลิเคชันจะแสดงชื่อบัญชีผู้ใช้ และรหัสผ่าน ให้ท่านจดเก็บเอาไว้ เพราะสามารถนำไปใช้กรอกเข้าสู่แอปพลิเคชันได้ใหม่ โดยที่ไม่ต้องลงทะเบียนซ้ำอีกครั้ง (กรณีเปลี่ยนโทรศัพท์สมาร์ทโฟนเครื่องใหม่)

## 6. ทำอย่างไรเมื่อลงทะเบียนใช้งานแอปพลิเคชันผ่อดีดีแล้วเลขที่บัตรประจำตัวประชาชนซ้ำ

**ตอบ** = แสดงว่าท่านเคยลงทะเบียนใช้งานแอปพลิเคชันผ่อดีดีมาก่อนหน้านี้แล้ว ให้ท่านไปสอบถามชื่อบัญชีผู้ใช้ และรหัสผ่าน จากเจ้าหน้าที่ อปท. ที่ท่านสังกัดอยู่

## 7. ทำอย่างไรเมื่อท่านลืมชื่อบัญชีผู้ใช้และรหัสผ่าน

ตอบ = ให้ท่านไปสอบถามชื่อบัญชีผู้ใช้ และรหัสผ่านจากเจ้าหน้าที่ อปท. ที่ท่านสังกัดอยู่

## 8. เมื่อท่านเปลี่ยนโทรศัพท์สมาร์ทโฟนเครื่องใหม่จำเป็นต้องลงทะเบียนใช้งานใหม่หรือไม่

**ตอบ** = ท่านสามารถนำชื่อบัญชีผู้ใช้และรหัสผ่านเดิมที่ท่านเคยใช้งานกรอกเพื่อใช้งานได้ตามปกติ